## citi handlowy

## Activating a new user

- 1. In the main Menu, select the tab Self Service.
- 2. Next, select Users & Entitlements.

| 1 | Self Service                                                                           | More Citi<br>Products | Trade FX with CitiFX PULSE                                                             |  |
|---|----------------------------------------------------------------------------------------|-----------------------|----------------------------------------------------------------------------------------|--|
|   | Maintenance<br>Template Library<br>Standing Instruction Library<br>Library Maintenance |                       | Additional Notifications<br>Management<br>To Submit/Modify<br>To Authorize<br>View All |  |
|   | Client Administra<br>Service                                                           | tion                  |                                                                                        |  |
| 2 | Users & Entitleme                                                                      | nts                   |                                                                                        |  |

3. Click on the tile Users & Entitlements and go smoothly through the option Users to the 3rd column and the tab All Users.

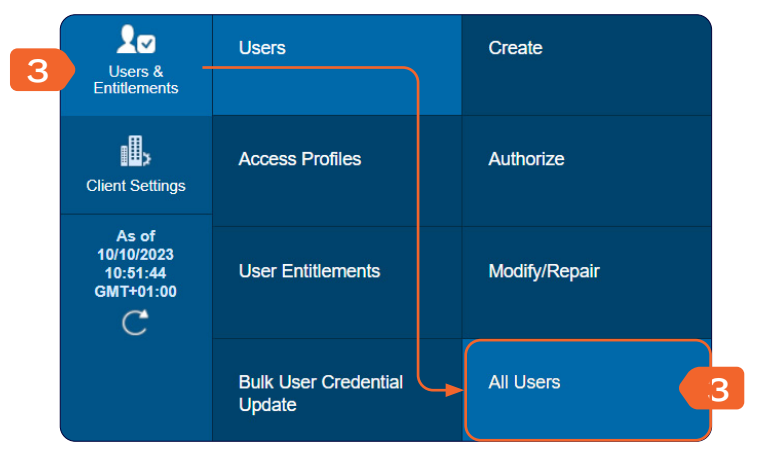

- 4. Select a user by clicking on the first name and last name.
- All (1 1 of 1)

   User name 1 
   User Alias
   Worklist status
   Access Profiles

   SURNAME, IMIE
   imsu7595
   Processed
- 5. In the user profile in section 1, change the status to Active.

6. Click Submit.

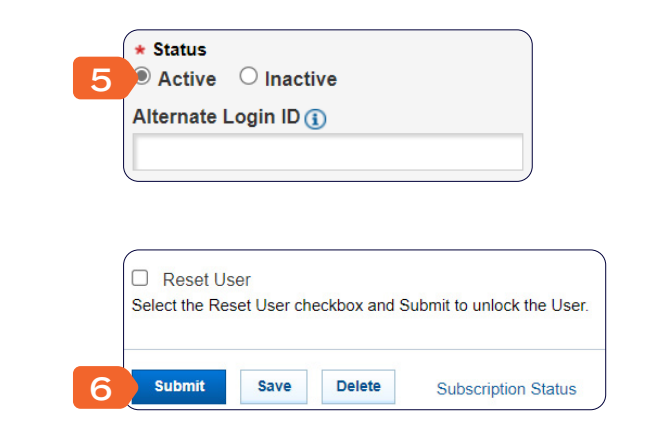

After completing the above steps, another Security Manager should authorize the change.

## citi handlowy

## Authorizing a user profile

- 1. In the main Menu, select the tab Self Service.
- 2. Next, select Users & Entitlements.

| 1 | Self Service                                                                           | More Citi<br>Products | Trade FX with CitiFX PULSE                                                             |  |
|---|----------------------------------------------------------------------------------------|-----------------------|----------------------------------------------------------------------------------------|--|
|   | Maintenance<br>Template Library<br>Standing Instruction Library<br>Library Maintenance |                       | Additional Notifications<br>Management<br>To Submit/Modify<br>To Authorize<br>View All |  |
|   | Client Administra<br>Service                                                           | ation                 |                                                                                        |  |
| 2 | Users & Entitleme                                                                      | ents                  |                                                                                        |  |

3. Click on the tile Users & Entitlements and go smoothly through the tab Users to the 3rd column and the tab Authorize.

| 3 | Users &                                      | Users                          | Create        |
|---|----------------------------------------------|--------------------------------|---------------|
|   | Client Settings                              | Access Profiles                | Authorize     |
|   | As of<br>10/10/2023<br>10:51:44<br>GMT+01:00 | User Entitlements              | Modify/Repair |
|   |                                              | Bulk User Credential<br>Update | All Users     |

- 4. Check the box next to User name.
- 5. Click Authorize.

|   | Authorize Users (1)    |               |               |        |                       |  |  |
|---|------------------------|---------------|---------------|--------|-----------------------|--|--|
|   | > Show Search Criteria |               |               |        |                       |  |  |
|   | Authorize (1 - 1 of 1) |               |               |        | Selected Ite          |  |  |
|   |                        | User name 2 🔺 | User Alias    | Action | Worklist status       |  |  |
| 4 | 🛛 s                    | URNAME, IMIE  | imsu7595      |        | Pending Authorization |  |  |
| 5 | Auth                   | orize Send To | Repair Reject |        |                       |  |  |